CÔNG TY TNHH THƯƠNG MẠI VÀ CÔNG NGHỆ TIN HỌC PH

Địa chỉ: Số 6, ngõ 226/1 Lê Duẩn - Hà Nội Tel: (04)35186590

# TÀI LIỆU HƯỚNG DẫN SỬ DỤNG PHẦN MỀM KẾ TOÁN ĐƠN VỊ CHỦ ĐẦU TƯ

NHÀ XUẤT BẢN ĐẠI HỌC KINH TẾ QUỐC DÂN Năm **201**4

# MỤC LỤC

| PHẦN 1: HƯỚNG DĨN HẠCH TOÁN MỘT SỐ NGHIỆP |   |
|-------------------------------------------|---|
| VỤ KINH TẾ PHÁT SINH CHỦ YẾU7             | 1 |

| -                                                       |   |
|---------------------------------------------------------|---|
| 1.1. Nghiệp vụ kế toán tiền mặt7                        | 7 |
| 1.2. Nghiệp vụ hạch toán tiền gửi                       | ) |
| 1.3. Nghiệp vụ kế toán TSCĐ10                           | ) |
| 1.4. Nghiệp vụ kế toán nguồn kinh phí đầu tư xây dựng   |   |
| cơ bản11                                                | l |
| 1.5. Kế toán chi phí Ban quản lý dự án13                | 3 |
| PHẦN 2: HẠCH TOÁN KẾ TOÁN BẰNG PHẦN MỀM KẾ              |   |
| TOÁN ĐƠN VỊ CHỦ ĐẦU TƯ15                                | 5 |
| 2.1. Quy trình hạch toán kế toán bằng tay và bằng máy15 | 5 |
| 2.2. Các thao tác sử dụng chung17                       | 7 |
| 2.3. Hướng dẫn chi tiết thực hiện kế toán bằng máy 18   | 3 |
| 2.3.1. Chọn năm làm việc18                              | 3 |
| 2.3.2. Khai báo các tham số hệ thống19                  | ) |
| 2.3.3. Khai báo các công trình/Hạng mục công trình21    | l |

| 2.3.3.1. Cách khai báo công trình21                     |
|---------------------------------------------------------|
| 2.3.3.2. Cách khai báo các hạng mục công trình23        |
| 2.3.4. Cập nhật các số dư27                             |
| 2.3.4.1. Cách cập nhật số dư các tài khoản              |
| a. Cách thêm mới số dư một tài khoản                    |
| b. Cách sửa số dư29                                     |
| c. Cách xóa số dư29                                     |
| 2.3.4.2. Cách cập nhật số dư tạm ứng30                  |
| a. Cách thêm mới số dư tạm ứng30                        |
| b. Cách sửa số dư tạm ứng31                             |
| c. Cách xóa số dư32                                     |
| 2.3.4.3. Cách cập nhật số dư dự toán còn ở kho bạc năm  |
| trước chuyển sang32                                     |
| a. Cách thêm mới số dư dự toán năm trước chuyển sang 33 |
| b. Cách sửa số dư dự toán năm trước chuyển sang34       |
| c. Cách xóa số dư dự toán năm trước chuyển sang34       |
| 2.3.5. Nhập dự toán vốn đầu tư được giao hàng năm       |
| 2.3.5.1. Nhập dự toán được giao đầu năm34               |
| 2.3.5.2. Nhập dự toán bổ sung điều chỉnh                |

| 2.3.5.3. Hủy bỏ dự toán cuối năm (nếu có)               | 36 |
|---------------------------------------------------------|----|
| 2.3.6. Nhập tổng dự toán và nhập kế hoạch vốn trong năm | 36 |
| 2.3.6.1. Cách nhập tổng dự toán công trình              | 36 |
| a. Cách thêm mới                                        | 37 |
| b. Cách sửa số liệu của một hạng mục nhập dự toán       |    |
| công trình                                              | 38 |
| c. Cách xóa số liệu của một hạng mục nhập dự toán       |    |
| công trình                                              | 39 |
| 2.3.6.2. Cách nhập kế hoạch vốn trong năm               | 39 |
| a. Cách thêm mới kế hoạch vốn                           | 40 |
| b. Cách sửa số liệu của một hạng mục nhập kế hoạch      |    |
| vốn trong năm                                           | 42 |
| c. Cách xóa số liệu của một hạng mục nhập kế hoạch      |    |
| vốn trong năm                                           | 42 |
| 2.3.7. Cập nhật chứng từ kế toán                        | 43 |
| 2.3.7.1 Cách cập nhật chứng từ kế toán                  | 43 |
| a. Cách cập nhật chứng từ kế toán mới                   | 43 |
| b. Cách cập nhật chứng từ kế toán mới                   | 47 |
| 2.2.7.2. Cách tìm chứng từ kế toán                      | 49 |
| 2.2.7.3. Cách sửa chứng từ kế toán                      | 51 |

| 2.3.7.4. Cách sửa chứng từ kế toán                         | 52  |
|------------------------------------------------------------|-----|
| 2.3.8. Định khoản tự động rút dự toán                      | .52 |
| 2.3.9. Tính hao mòn TSCĐ                                   | .53 |
| 2.3.10. Cách thực hiện tổng hợp tính toán                  | .53 |
| 2.3.11. Tính toán chuyển số dư dự toán, số dư tạm ứng sang |     |
| năm sau                                                    | .53 |
| 2.3.12. Lên danh sách các chứng từ ghi sổ                  | .54 |

## Phần 1

## HƯỚNG DẪN HẠCH TOÁN MỘT SỐ NGHIỆP VỤ KINH TẾ PHÁT SINH CHỦ YẾU

#### 1.1. NGHIỆP VỤ KẾ TOÁN TIỀN MẶT

 Nhận kinh phí đầu tư từ nguồn kinh phí Ngân sách Nhà nước, cấp trên cấp, hoặc khoản đóng góp của dân cư bằng tiền mặt, ghi:

Nợ TK 111 - Tiền mặt

Có TK 441 - Nguồn kinh phí đầu tư XDCB.

- Nếu rút dự toán chi đầu tư XDCB đồng thời ghi: Có TK 0092
- Dự toán chi đầu tư XDCB (TK ngoài Bảng cân đối tài khoản).

- Rút tiền gửi Ngân hàng, Kho bạc Nhà nước về nhập quỹ tiền mặt, ghi:

Nợ TK 111 - Tiền mặt

Có TK 112 - Tiền gửi Ngân hàng, Kho bạc.

 Xuất quỹ tiền mặt mua TSCĐ sử dụng cho hoạt động của BQLDAĐT, ghi:

Nợ TK 211 - TSCĐ hữu hình

Nợ TK 213 - TSCĐ vô hình

Nợ TK 133 - Thuế GTGT được khấu trừ (nếu có)

Có TK 111 - Tiền mặt.

Đồng thời ghi:

Nợ TK 642 - Chi phí BQLDAĐT

Có TK 466 - Nguồn kinh phí đã hình thành TSCĐ.

- Xuất quỹ tiền mặt để chi cho thanh lý, nhượng bán TSCĐ, nộp khoản bị phạt, ghi:

Nợ TK 811 - Chi phí khác

Có TK 111 - Tiền mặt.

- Thanh toán cho các nhà thầu bằng tiền mặt, ghi:

Nợ TK 331 - Phải trả cho người bán

Có TK 111 - Tiền mặt.

- Khi xuất quỹ tiền mặt để thanh toán các khoản chi phí đền bù giải toả mặt bằng, di chuyển dân cư, chi phí phục vụ cho tái định cư, trả tiền thuê đất, chi phí cho chuyên gia,... ghi:

Nợ TK 241 - Chi phí đầu tư xây dựng

Có TK 111 - Tiền mặt.

 Khi xuất quỹ tiền mặt thanh toán cho các nhà thầu khi nhận bàn giao khối lượng công tác xây lắp, các khoản dịch vụ mua ngoài,...ghi:

Nợ TK 331 - Phải trả cho người bán

Nợ TK 241 - Chi phí đầu tư xây dựng

Có TK 111 - Tiền mặt.

8

- Khi xuất quỹ tiền mặt trả tiền điện, nước, điện thoại,... các chi phí hành chính khác cho hoạt động của BQLDAĐT, ghi:

Nợ TK 642 - Chi phí BQLDAĐT

Nợ TK 133 - Thuế GTGT được khấu trừ (nếu có)

Có TK 111 - Tiền mặt.

- Khi xuất quỹ tiền mặt trả lương cho cán bộ thuộc BQLDAĐT, ghi:

Nợ TK 334 - Phải trả công chức, viên chức

Có TK 111 - Tiền mặt.

#### 1.2. NGHIỆP VỤ HẠCH TOÁN TIỀN GỬI

- Khi nhận được thông báo của Kho bạc về kinh phí đầu tư cấp phát cho đơn vị chủ đầu tư bằng lệnh chi tiền, ghi:

Nợ TK 112 - Tiền gửi Ngân hàng, Kho bạc

Có TK 441 - Nguồn kinh phí đầu tư XDCB.

- Nhận được giấy báo Có của Ngân hàng, Kho bạc về số tiền bán hồ sơ thầu, ghi:

Nợ TK 112 - Tiền gửi Ngân hàng, Kho bạc

Có TK 338 - Phải trả, phải nộp khác.

- Trả tiền mua TSCĐ sử dụng cho hoạt động của BQLDAĐT bằng chuyển khoản, ghi:

Nợ TK 211 - TSCĐ hữu hình, hoặc

Nợ TK 213 - TSCĐ vô hình

Nợ TK 133 - Thuế GTGT được khấu trừ (nếu có)

Có TK 112 - Tiền gửi Ngân hàng, Kho bạc.

Đồng thời, ghi:

Nợ TK 642 - Chi phí BQLDAĐT

Có TK 466 - Nguồn kinh phí đã hình thành TSCĐ.

- Khi thanh toán cho bên nhận thầu về khối lượng xây lắp hoàn thành bàn giao bằng tiền gửi Ngân hàng, Kho bạc, ghi:

Nợ TK 331 - Phải trả cho người bán

Nợ TK 133 - Thuế GTGT được khấu trừ

Có TK 112 - Tiền gửi Ngân hàng, Kho bạc.

### 1.3. NGHIỆP VỤ KẾ TOÁN TSCĐ

Rút dự toán chi đầu tư XDCB để mua TSCĐ, ghi đơn bên
 Có TK 0092- Dự toán chi đầu tư XDCB.

- Nếu TSCĐ hữu hình xây dựng cho BQLDAĐT phục vụ trong quá trình đầu tư xây dựng nhằm tạo ra TSCĐ sử dụng cho mục đích HCSN, dự án phúc lợi hoặc dùng cho mục đích sản xuất kinh doanh hàng hoá, dịch vụ không chịu thuế GTGT hoặc chịu thuế GTGT theo phương pháp trực tiếp, ghi:

> Nợ TK 241 - Chi phí đầu tư xây dựng (Chi phí có thuế GTGT)

Có TK 111, 112, 441 ...

Có TK 152 - Nguyên liệu, vật liệu

Có TK 331 - Phải trả cho người bán.

 Khi công trình đã hoàn thành đưa vào sử dụng, chi phí đầu tư xây dựng TSCĐ của BQLDAĐT được ghi tăng TSCĐ của BQLDAĐT:

Nợ TK 211 - TSCĐ hữu hình

Có TK 241 - Chi phí đầu tư xây dựng.

Đồng thời, ghi tăng nguồn kinh phí đã hình thành TSCĐ và tính vào chi phí BQLDAĐT:

Nợ TK 642 - Chi phí BQLDAĐT

Có TK 466 - Nguồn kinh phí đã hình thành TSCĐ.

 - Khi phân bổ chi phí BQLDAĐT tính vào chi phí đầu tư xây dựng cho từng công trình, hạng mục công trình (phân bổ trên cơ sở dự toán chi phí cho hoạt động của BQLDAĐT đã được duyệt), ghi:

Nợ TK 241 - Chi phí đầu tư xây dựng (2411)

Có TK 642 - Chi phí BQLDAÐT.

## 1.4. NGHIỆP VỤ KẾ TOÁN NGUỒN KINH PHÍ ĐẦU TƯ XÂY DỰNG CƠ BẢN

- Khi nhận kinh phí đầu tư của Ngân sách Nhà nước cấp bằng lệnh chi tiền tạm ứng, nhận vốn đầu tư về tài khoản tiền gửi của BQLDAĐT, ghi:

Nợ TK 112 - Tiền gửi Ngân hàng, Kho bạc

Có TK 441 - Nguồn kinh phí đầu tư XDCB (4411, 4412).

- Nhận kinh phí đầu tư để cấp tạm ứng hoặc thanh toán cho người bán, cho nhà thầu xây lắp, thiết bị, tư vấn,...ghi:

Nợ TK 331 - Các khoản phải trả (3311)

Có TK 441 - Nguồn kinh phí đầu tư XDCB (4411, 4412).

Đồng thời ghi Có TK 0092 - Dự toán chi đầu tư XDCB.

 Khi nhận được kinh phí cấp phát bằng tiền mặt, tiền gửi Ngân hàng, Kho bạc để chi cho công tác đền bù, giải phóng mặt bằng, ghi:

Nợ TK 111 - Tiền mặt

Nợ TK 112 - Tiền gửi Ngân hàng, Kho bạc

Có TK 441 - Nguồn kinh phí đầu tư XDCB (4411, 4412).

- Trường hợp nhận kinh phí đầu tư chuyển về tài khoản tiền gửi của BQLDAĐT để chi cho hoạt động của BQLDAĐT, ghi:

Nợ TK 112 - Tiền gửi Ngân hàng, Kho bạc

Có TK 441 - Nguồn kinh phí đầu tư XDCB (4411).

 Khi nhận kinh phí đầu tư bằng TSCĐ do cấp trên cấp để sử dụng cho hoạt động của BQLDAĐT, ghi:

Nợ TK 211 - TSCĐ hữu hình

Có TK 441 - Nguồn kinh phí đầu tư XDCB (4411, 4412).

12

Đồng thời, ghi:

Nợ TK 642 - Chi phí BQLDAĐT

Có TK 466 - Nguồn kinh phí đã hình thành TSCĐ.

- Nhận kinh phí đầu tư chi trực tiếp cho công trình

- Trường hợp chi phí đầu tư xây dựng tạo ra TSCĐ sử dụng cho mục đích sản xuất kinh doanh hàng hoá, dịch vụ chịu thuế GTGT theo phương pháp khấu trừ, ghi:

Nợ TK 133 - Thuế GTGT được khấu trừ

Có TK 441 - Nguồn kinh phí đầu tư XDCB (4411, 4412)

- Trường hợp chi phí đầu tư xây dựng tạo ra TSCĐ sử dụng cho mục đích HCSN, dự án sản xuất kinh doanh hàng hoá, dịch vụ không chịu thuế GTGT hoặc chịu thuế GTGT theo phương pháp trực tiếp, ghi:

Nợ TK 241 - Chi phí đầu tư xây dựng (2411) (Chi phí có thuế GTGT)

Có TK 441 - Nguồn kinh phí đầu tư XDCB (4411, 4412).

#### 1.5. KẾ TOÁN CHI PHÍ BAN QUẢN LÝ DỰ ÁN

- Khi tính tiền lương phải trả cho nhân viên BQLDAĐT, ghi:

Nợ TK 642 - Chi phí BQLDAĐT

Có TK 334 - Phải trả công chức, viên chức.

Nợ TK 241 - Chi phí đầu tư xây dựng (2411) (Chi phí chưa có thuế GTGT)

- Khi trích các khoản BHXH, BHYT, KPCĐ, BHTN tính vào chi phí BQLDAĐT, ghi:

Nợ TK 642 - Chi phí BQLDAĐT

Có TK 338 - Phải trả, phải nộp khác.

- Các khoản chi phí khác cho BQLDAĐT như: tiền điện, nước, điện thoại, chi phí thuê nhà làm việc, chi phí hành chính khác...

- Nếu chi phí cho BQLDAĐT phục vụ cho quá trình đầu tư nhằm tạo ra TSCĐ sử dụng cho hoạt động SXKD hàng hoá, dịch vụ chịu thuế GTGT theo phương pháp khấu trừ thuế, ghi:

> Nợ TK 642 - Chi phí BQLDAĐT (Chi phí chưa có thuế GTGT)

Nợ TK 133 - Thuế GTGT được khấu trừ

Có các TK 111, 112, 331.

- Nếu chi phí cho hoạt động của BQLDAĐT phục vụ quá trình đầu tư xây dựng nhằm tạo ra TSCĐ sử dụng cho mục đích HCSN, phúc lợi hoặc dùng cho hoạt động SXKD không chịu thuế GTGT hoặc chịu thuế GTGT theo phương pháp trực tiếp, ghi:

Nợ TK 642 - Chi phí BQLDAĐT (Chi phí có thuế GTGT)

Có các TK 111, 112, 331.

## Phần 2

## HẠCH TOÁN KẾ TOÁN BẰNG PHẦN MỀM KẾ TOÁN ĐƠN VỊ CHỦ ĐẦU TƯ

## 2.1. QUY TRÌNH HẠCH TOÁN KẾ TOÁN BẰNG TAY VÀ BẰNG MÁY

*Quy trình hạch toán bằng tay:* Từ chứng từ gốc phát sinh ->Phiếu thu, phiếu chi,.... và định khoản kế toán -> Vào các sổ kế toán chi tiết và Sổ kế toán tổng hợp -> Lập các báo cáo tài chính.

*Quy trình hạch toán bằng máy:* Từ chứng từ gốc phát sinh ->Phiếu thu, phiếu chi,... và định khoản kế toán->Tổng hợp tính toán->Tự động cho ra các sổ kế toán chi tiết, Sổ kế toán tổng hợp, và các báo cáo tài chính.

#### Các bước hạch toán bằng máy

Năm đầu tiên có dự án, công trình phát sinh chứng từ kế toán

- Bước 1: Chọn năm làm việc thông qua chức năng "Hệ thống\Chọn năm làm việc".

- Bước 2: Khai báo các tham số hệ thống.

- Bước 3: Khai báo các công trình, hạng mục công trình đầu tư xây dựng cơ bản của đơn vị.

- Bước 4: Nhập dự toán năm.

- Bước 5: Nhập tổng dự toán công trình.

- Bước 6: Nhập kế hoạch vốn trong năm.
- Bước 7: Cập nhật chứng từ kế toán phát sinh.
- Bước 8: Nhập chứng từ thanh toán tạm ứng với kho bạc.
- Bước 9: Định khoản tự động 008, 009.
- Bước 10: Tính hao mòn tài sản cố định.
- Bước 10: Lên cân đối tháng các tài khoản.
- Bước 11: Lên danh mục chứng từ ghi số.
- Bước 12: In các sổ sách và báo cáo tài chính.
- Bước 13: Tính toán chuyển số dư dự toán, tạm ứng sang năm sau.
  - Các năm tiếp theo sử dụng chương trình:
- Bước 1: Chọn năm làm việc thông qua chức năng "Hệ thống\Chọn năm làm việc".
  - Bước 2: Nhập dự toán năm.
  - Bước 3: Nhập kế hoạch vốn trong năm.
  - Bước 4: Cập nhật chứng từ kế toán phát sinh.
  - Bước 5: Nhập chứng từ thanh toán tạm ứng với kho bạc.
  - Bước 6: Định khoản tự động 008, 009.
  - Bước 7: Tính hao mòn tài sản cố định.
- **16**

- Bước 8: Lên cân đối tháng các tài khoản.

- Bước 9: Lên danh mục chứng từ ghi sổ.

- Bước 10: In các sổ sách và báo cáo tài chính.

- Bước 11: Tính toán chuyển số dư dự toán, tạm ứng sang năm sau.

#### 2.2. CÁC THAO TÁC SỬ DỤNG CHUNG

Chọn chức năng trong menu

Có các cách để chọn chức năng trong menu:

 Dùng các phím mũi tên lên, xuống, sang phải, sang trái để di chuyển vệt sáng đến chức năng cần chọn và ấn <Enter> để chọn.

• Bấm phím nóng ứng với chức năng cần chọn.

Ấn phím F10 chuyển lên thanh thực đơn.

 Dùng chuột di chuyển đến chức năng cần chọn và ấn phím trái để chọn.

Các phím chức năng thường dùng đối với hệ thống mã hiệu và cập nhật chứng từ:

F4 – Thêm mới một chi tiết hoặc chứng từ kế toán, chứng từ vật tư F3 – Sửa một chi tiết

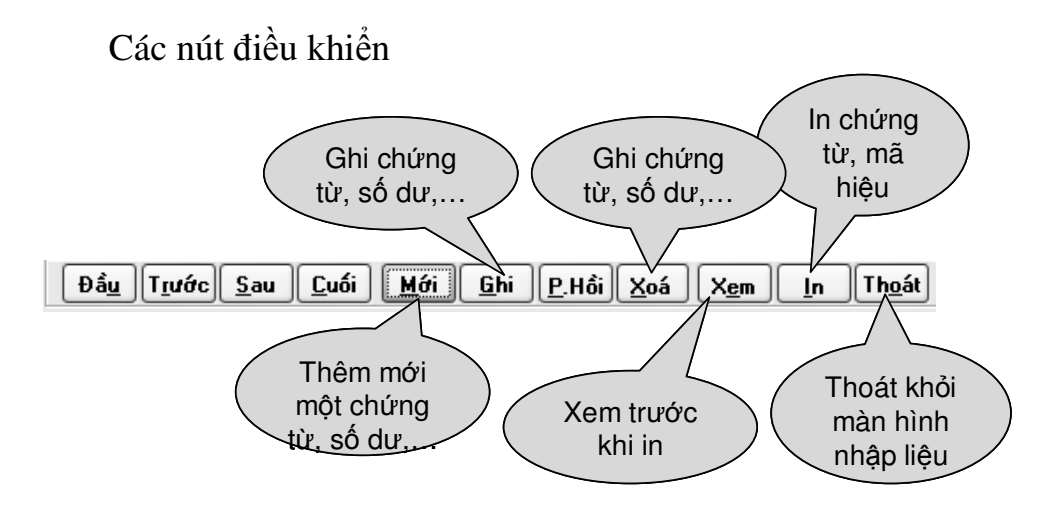

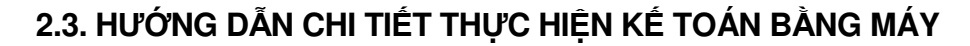

#### 2.3.1. Chọn năm làm việc

Để thực hiện việc cập nhật chứng từ kế toán phát sinh hoặc in báo cáo của một năm ta phải thực hiện chức năng này.

Cách thực hiện: Chọn chức năng: "Hệ thống\Chọn dữ liệu năm làm việc", chi tiết cách thực hiện như sau:

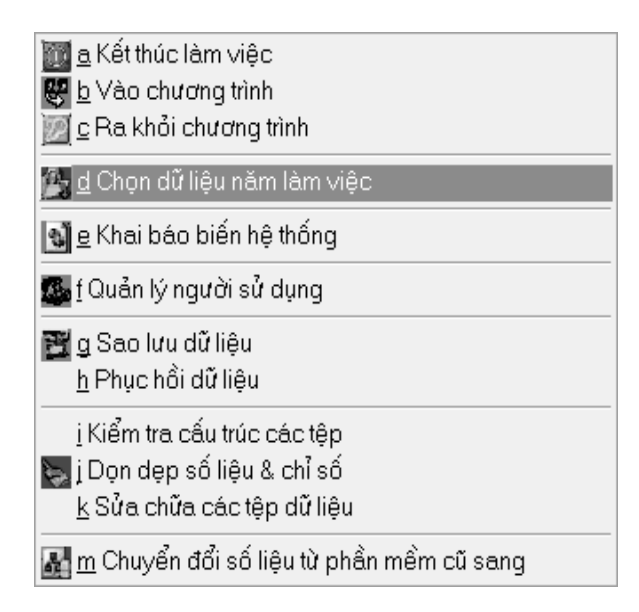

Màn hình chọn năm làm việc sẽ hiện lên như sau:

| Chọn dữ liệu | năm làm việc |                   |
|--------------|--------------|-------------------|
| Năm          | 2014 🔺       |                   |
|              |              | Chấp nhận Quay ra |

## 2.3.2. Khai báo các tham số hệ thống

Thực hiện chức năng: Hệ thống\Khai báo biến hệ thống

## Bước 1:

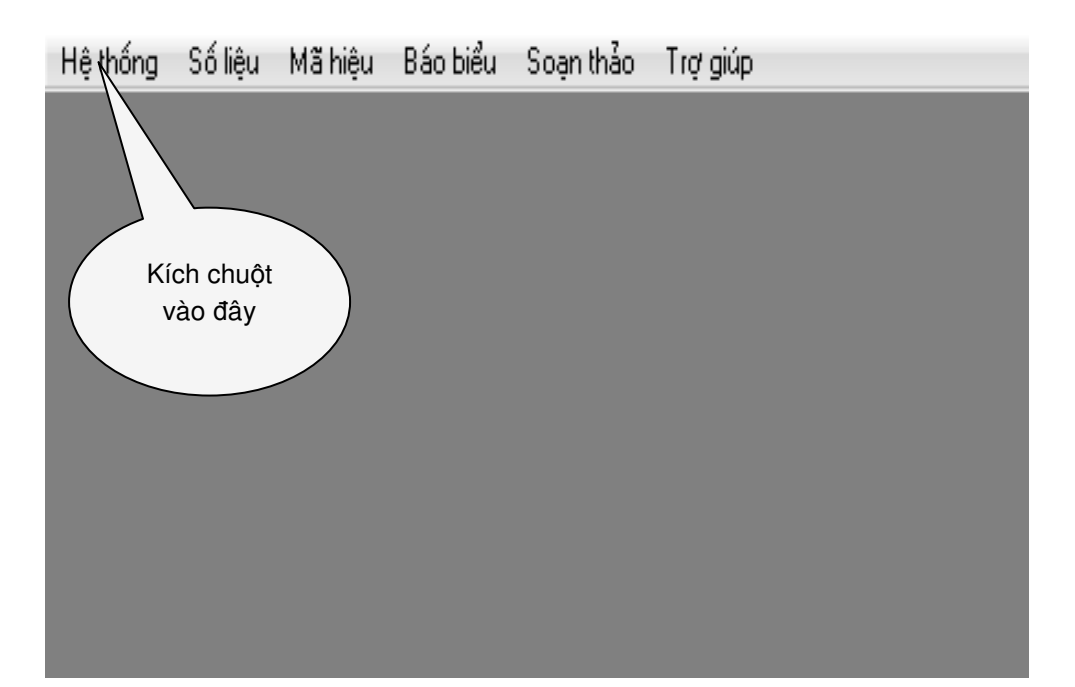

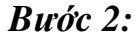

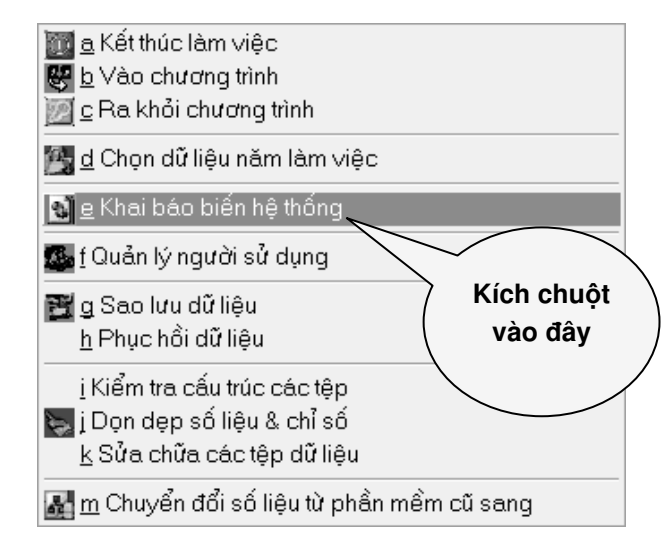

Bước 3: Khai báo như sau:

Tại màn hình "Thông tin về đơn vị" khai báo như hình dưới:

| Khai báo biến hệ thống |            |                                |                   |
|------------------------|------------|--------------------------------|-------------------|
| Thông tin về đơn vị    |            | Tham số chung                  | Tham số báo cáo   |
| Chủ quản đầu tư        | Phòng Kế   | hoạch Tài vụ Quận Hai Bà Trưng |                   |
| Ngân sách              | Trung ươn  | g                              |                   |
| Đơn vị cấp kinh phí    | UBND quậ   | n Hai Bà Trưng                 |                   |
| Địa chỉ đơn vị         | Số 10 Lê Đ | lại Hành                       |                   |
| Điện thoại             | 043.518.65 | 590                            |                   |
| Số FAX                 |            |                                |                   |
| Email                  |            |                                |                   |
| Mã số đơn vị QHNS      | 1059165    |                                |                   |
| Mã số thuế             | 010142021  | 9                              |                   |
|                        |            |                                |                   |
|                        |            |                                |                   |
|                        |            |                                |                   |
|                        |            |                                |                   |
|                        |            |                                |                   |
|                        |            |                                |                   |
|                        |            |                                |                   |
|                        |            |                                |                   |
|                        |            |                                |                   |
|                        |            |                                | Ghi <u>T</u> hoát |

| (                                                                 |                                         |                                 |                                     |           |                   |       |
|-------------------------------------------------------------------|-----------------------------------------|---------------------------------|-------------------------------------|-----------|-------------------|-------|
| Khai báo biến hệ thống                                            |                                         |                                 |                                     |           |                   |       |
| Thông tin về đơn vị Tham số chung Tham số báo cáo Tham số lương : |                                         |                                 |                                     |           | và phụ cấp        |       |
| Mã chương tiêu đề báo cáo tạ                                      | Mã chương tiêu để báo cáo tài chính 023 |                                 |                                     |           |                   |       |
| Hình thức kế toán (1-Chứng tù                                     | t gł                                    | ni số; 2-Nhật k                 | ý số cái)                           |           |                   | 1     |
| Có tạo danh mục CTGS khi nl                                       | nập                                     | chứng từ?                       |                                     |           |                   | С     |
| Có theo dối đơn vị không ?                                        | Κ                                       | Đơn vị                          |                                     |           |                   |       |
| Theo dối C/L/K ?                                                  | С                                       | Nhóm CLK                        | 27                                  | Danh      | mục chương loại k | hoản  |
| C/LK thường sử dụng                                               | 52                                      | 3520521                         | 023520521                           |           |                   |       |
| Theo dối dự án ?                                                  | С                                       | Nhóm dự án                      | 44                                  | Danh      | mục các dự án     |       |
| Theo dõi nguồn ngân sách ?                                        | С                                       | Nhóm NS                         | 05                                  | Danh      | mục nguồn ngân s  | ách 🛛 |
| Mã NS thường sử dụng                                              | 31                                      | 31 Nguồn vốn đầu tư             |                                     |           |                   |       |
| Nhóm doanh thu dịch vụ                                            | 4E                                      |                                 | Hoạt động thu nhập khác             |           |                   |       |
| Nhóm mục chi MLNS                                                 | 11                                      | 11 Nực chi hành chính sự nghiệp |                                     |           | u nghiệp          |       |
| Nhóm TK dự toán/tiền gửi                                          | 4W                                      | 1                               | Danh mục tài khoản dự toán tiền gửi |           |                   |       |
| Nhóm loại TSCĐ                                                    | 07                                      |                                 | Danh mục loại tài sẵn cố định       |           |                   |       |
| Nhóm TSCÐ                                                         | 08                                      |                                 | Nhóm công cụ, dụng cụ 4S            |           |                   |       |
| Đối tượng cho vay                                                 | 40                                      |                                 | Danh mực các                        | ะ กฐนอิ๊ก | หอีก หลุย         |       |
| Các tài khoản nguồn KP có th                                      | eo                                      | dối đến tiểu n                  | nục hay khôn                        | g?        |                   | С     |
| Có cho phép tìm các chứng từ                                      | i qi                                    | nh khoản tự đi                  | ộng rút dự toá                      | án khô    | ng?               | K     |
| Các nhóm danh mục hiện cả chi tiết = "K"         +07;+08;+11;+4N; |                                         |                                 |                                     |           |                   |       |
|                                                                   |                                         |                                 |                                     |           | Ghi               | Thoát |
|                                                                   |                                         |                                 |                                     |           | <u> </u>          |       |

Tại màn hình "Các tham số báo cáo" Khai báo như sau:

## 2.3.3. Khai báo các công trình/Hạng mục công trình

### 2.3.3.1. Cách khai báo công trình

*Chức năng:* Dùng để khai báo các công trình đầu tư xây dựng cơ bản (XDCB) phát sinh tại đơn vị.

Cách thức thực hiện: Chọn chức năng: "Mã hiệu\Danh mục nhóm chi tiết/Chi tiết", di chuyển đến "Danh mục công trình" và bấm phím <Enter> chi tiết các công trình và cách thực hiện như sau:

| 💷 Danh mục công trình. F4-Thèm, F | 3-Sửa, F6-Xóa, ESCQuay ra |     | ζ |
|-----------------------------------|---------------------------|-----|---|
| Māhiệu                            | Tên hiệu                  | ÐVT | ٠ |
| ▶ 01                              | Nhà làm việc UBND tỉnh    |     |   |
|                                   |                           |     |   |
|                                   |                           |     |   |
|                                   |                           |     |   |
|                                   |                           |     |   |
|                                   |                           |     |   |
|                                   |                           |     |   |
|                                   |                           |     |   |
|                                   |                           |     |   |
|                                   |                           |     |   |
|                                   |                           |     |   |
|                                   |                           |     |   |
|                                   |                           |     |   |
|                                   |                           |     |   |
|                                   |                           |     | Ŧ |
| I €                               |                           | Þ   |   |

Trong màn hình này, để thêm mới một công trình bấm phím F4, để sửa thông tin một công trình ta di chuyển con trỏ đến công trình cần sửa sau đó bấm phím F3, để xóa một công trình ta di chuyển con trỏ đến công trình cần xóa sau đó bấm phím F6.

Bấm phím F4 để thêm mới công trình xây dựng cơ bản, màn hình cập nhật thông tin công trình mới sẽ hiện lên như sau:

| Danh mục công trình. Th | iêm mới                |
|-------------------------|------------------------|
| Tên hiệu                | Nhà làm việc UBND tỉnh |
| Mã hiệu                 | 01                     |
| Tên rút gọn             | Nhà làm việc UBND tỉnh |
| Thuộc đối tượng         |                        |
| Đơn vị tính             |                        |
| Bậc                     | 1 Chi tiết C           |
|                         | Chắp nhận Quay ra      |

Trong màn hình này ta cập nhật các thông tin chi tiết: Tên hiệu: là tên của công trình cần thêm mới.

Mã hiệu: là mã của công trình cần thêm mới (chú ý mỗi dự án chỉ có 01 mã duy nhất).

Tên rút gọn: là tên viết tắt của công trình.

Sau khi nhập xong các thông tin trên ta chọn nút <Chấp nhận> để ghi dự án vừa thêm.

## 2.3.3.2. Cách khai báo các hạng mục công trình

*Chức năng:* Dùng để khai báo các hạng mục công trình đầu tư xây dựng cơ bản (XDCB) phát sinh tại đơn vị.

Cách thức thực hiện: Chọn chức năng: "Mã hiệu\Danh mục nhóm chi tiết/Chi tiết", di chuyển đến "Danh mục các hạng mục công trình" và bấm phím <Enter> chi tiết các công trình và cách thực hiện như sau:

|   | Danh mục hạng mục công trình. F | 4-Thêm, F3-Sửa, F6-Xóa, ESC-Quay ra | Ξ Σ | 3 |
|---|---------------------------------|-------------------------------------|-----|---|
|   | Mã hiệu                         | Tên hiệu                            | ÐVT | * |
| • | 01                              | Chi phí xây dựng                    |     |   |
|   | 0101                            | Chi phí xây dựng công trình chính   |     |   |
|   | 010101                          | Phần cọc nhồi                       |     |   |
|   | 010102                          | Tường vây                           |     |   |
|   | 010103                          | Phần móng, tầng hầm                 |     |   |
|   | 010104                          | Biện pháp thi công                  |     |   |
|   | 010105                          | Xây dựng kết cấu thân nhà           |     |   |
|   | 010106                          | Xây dựng hoàn thiện thân nhà        |     |   |
|   | 010107                          | Phần cửa                            |     |   |
|   | 010108                          | Phần hoàn thiện phòng mổ            |     |   |
|   | 010109                          | Chống xạ phòng XQ                   |     | _ |
|   | 010110                          | Sơn Epoxy sàn phòng mổ và labo      |     |   |
|   | 010111                          | Thang sắt thoát hiểm                |     |   |
|   | 010112                          | Phần điện                           |     |   |
|   | 010113                          | Tủ điện                             |     | Ŧ |
| 1 |                                 |                                     | Þ   |   |

Ví dụ cách thêm hạng mục công trình:

Đơn vị có hạng mục công trình như sau (bậc 1):

- Chi phí xây dựng

- Chi phí thiết bị

- Chi phí khác giai đoạn chuẩn bị đầu tư

- Chi phí khác giai đoạn đầu tư

- Dự phòng phí

Trong hạng mục "Chi phí xây dựng" có các hạng mục con như sau (bậc 2):

- Chi phí xây dựng công trình chính

- Chi phí xây dựng hệ thống kỹ thuật

- ....

Trong hạng mục "Chi phí xây dựng công trình chính" có các hạng mục công trình con như sau (bậc 3):

- Phần nhồi cọc

- Tường vây

- Phần móng, tầng hầm

- Xây dựng kết cấu than nhà

- .....

Khi đó cách xây dựng hạng mục công trình như sau:

+ Xây dựng các hạng mục công trình bậc 1

Bấm phím F4 để thêm mới hạng mục công trình, cách thêm như sau:

| Danh mục hạng mục côn | g trình. Thêm mới |   |
|-----------------------|-------------------|---|
| Tên hiệu              | Chiphí xây dựng   |   |
| Mã hiệu               | 01                |   |
| Tên rút gọn           | CPXD              |   |
| Thuộc đối tượng       |                   |   |
| Đơn vị tính           |                   |   |
| Bậc                   | 1 Chi tiết K      |   |
|                       | Chấp nhận Quay ra | ] |

Tên hiệu: là tên của hạng mục công trình như ví dụ trên ta ghi là "Chi phí xây dựng"

Mã hiệu: là mã của hạng mục công trình, vì là hạng mục công trình đầu tiên nên ta để là 01.

Tên rút gọn: là tên rút gọn của hạng mục công trình.

Bậc: vì hạng mục công trình bậc 1 nên ta để bậc là 1.

Chi tiết: vì hạng mục công trình này có hạng mục công trình con vì vậy chi tiết ta để là "K".

Sau đó bấm vào <Chấp nhận> để ghi lại.

+ Xây dựng các hạng mục công trình bậc 2

Bấm phím F4 để thêm mới hạng mục công trình, cách thêm như sau:

| Danh mục hạng mục công trình. Thêm mới |                            |         |                   |  |  |  |  |
|----------------------------------------|----------------------------|---------|-------------------|--|--|--|--|
| Tên hiệu                               | Chi phí xây dựng công trìn | h chính |                   |  |  |  |  |
| Mã hiệu                                | 0101                       |         |                   |  |  |  |  |
| Tên rút gọn                            | 0101                       |         |                   |  |  |  |  |
| Thuộc đối tượng                        |                            |         |                   |  |  |  |  |
| Đơn vị tính                            |                            |         |                   |  |  |  |  |
| Bậc                                    | 2                          |         | Chi tiết K        |  |  |  |  |
|                                        |                            |         | Chấp nhận Quay ra |  |  |  |  |

Tên hiệu: là tên của hạng mục công trình như ví dụ trên ta ghi là "Chi phí xây dựng công trình chính".

Mã hiệu: vì hạng mục công trình này là bậc 2 và là con của hạng mục công trình "Chi phí xây dựng công trình" vì vậy ta để là 0101.

Tên rút gọn: là tên rút gọn của hạng mục công trình.

Bậc: vì hạng mục công trình bậc 2 nên ta để bậc là 2.

Chi tiết: vì hạng mục công trình này có hạng mục công trình con như: Phần nhồi cọc, tường vây, phần móng, tầng hầm.... vì vậy chi tiết ta để là "K", sau đó bấm vào <Chấp nhận> để ghi lại.

+ Xây dựng các hạng mục công trình bậc 3

Bấm phím F4 để thêm mới hạng mục công trình, cách thêm như sau:

Tên hiệu: là tên của hạng mục công trình như ví dụ trên ta ghi là "Phần cọc nhồi".

Mã hiệu: vì hạng mục công trình này là bậc 3, vì vậy ta để là 010101.

Tên rút gọn: là tên rút gọn của hạng mục công trình.

Bậc: vì hạng mục công trình bậc 3 nên ta để bậc là 3.

26

Chi tiết: vì hạng mục công trình này không có hạng mục công trình, vì vậy chi tiết ta để là "C", sau đó bấm vào <Chấp nhận> để ghi lại.

| Danh mục hạng mục công trình. Thêm mới |               |                   |  |  |  |  |  |
|----------------------------------------|---------------|-------------------|--|--|--|--|--|
| Tên hiệu                               | Phần cọc nhồi |                   |  |  |  |  |  |
| Mã hiệu                                | 010101        |                   |  |  |  |  |  |
| Tên rút gọn                            | 010101        |                   |  |  |  |  |  |
| Thuộc đối tượng                        |               |                   |  |  |  |  |  |
| Đơn vị tính                            |               |                   |  |  |  |  |  |
| Bậc                                    | 3             | Chi tiết C        |  |  |  |  |  |
|                                        |               | Chấp nhận Quay ra |  |  |  |  |  |

#### 2.3.4. Cập nhật các số dư

#### 2.3.4.1. Cách cập nhật số dư các tài khoản

Thực hiện chức năng Cập nhật số dư kinh phí kỳ trước chuyển sang, thông qua chức năng: "Số liệu\Cập nhật số dư\Vào số dư các tài khoản".

*Chức năng:* Dùng để cập nhật số dư đầu kỳ và các chi tiết của các tài khoản.

*Tần suất thực hiện:* 1 lần khi bắt đầu hạch toán kế toán trên máy.

*Chú ý:* chỉ cập nhật số dư chi tiết của tài khoản, số dư của cả tài khoản sẽ tự động được tính từ các số dư chi tiết.

Cách cập nhật: Chọn chức năng: Số liệu\Cập nhật số dư\Vào số dư các tài khoản.

a) Cách thêm mới số dư một tài khoản

Bấm nút *<Mới>*, con trỏ sẽ xuất hiện tại ô tài khoản, tại ô này gõ vào tài khoản cần nhập số dư sau đó gõ *<Enter>* (ví dụ: 241121).

Lúc này các chi tiết liên quan đến tài khoản sẽ hiện lên tương ứng tại 3 dòng nằm giữa dòng mã nguồn NS và dòng ngoại tệ (ví dụ: các chi tiết tương ứng với Tài khoản 241121 là: Công trình và và hạng mục công trình).

Tại ô C/L/K (Chương/Loại/Khoản): gõ vào đầy đủ mã chương, loại và khoản.

Tại ô đơn vị: gõ vào mã đơn vị cần vào số dư.

Tại ô dự án: gõ vào mã dự án cần vào số dư.

Tại ô mã nguồn NS: gõ vào 31 nguồn vốn đầu tư.

Tại các ô chi tiết liên quan: nhập các chi tiết liên quan đến tài khoản (ví dụ: đối với Tài khoản 241121, như đã nêu ở trên, tài khoản này có 2 chi tiết tương ứng là công trình và hạng mục công trình ta cần nhập số dư chi tiết cho từng công trình và từng hạng mục công trình.

| Vào số đư các tài khoản        |                          |                          |                                 |                   |  |  |  |
|--------------------------------|--------------------------|--------------------------|---------------------------------|-------------------|--|--|--|
| Cập nhật Danh sá               | ch Lọc số dư             |                          |                                 |                   |  |  |  |
| Tài khoản                      | 241121                   | Thiết by cần lấp         |                                 |                   |  |  |  |
| Đơn vị                         |                          |                          |                                 |                   |  |  |  |
| C/L/K                          | 523520521                | 023520521                | •                               |                   |  |  |  |
| Dự án                          |                          |                          |                                 |                   |  |  |  |
| Mã nguồn NS                    | 31                       | Nguồn vốn                | đầu lư                          |                   |  |  |  |
| Công trình                     | 01                       | Nhà làm việc HRND lính   |                                 |                   |  |  |  |
| Hang muc Ctrình                | 010102                   | Tuldeg vây               |                                 |                   |  |  |  |
|                                |                          |                          |                                 |                   |  |  |  |
| Ngoại tệ                       |                          |                          |                                 |                   |  |  |  |
| Dư Nợ NT                       |                          |                          | Dư Có NT                        |                   |  |  |  |
| Dư Nự lượng                    |                          |                          | Dư Có lượng                     |                   |  |  |  |
| Dur Nor                        |                          | 500.000.000              | Dư Có                           |                   |  |  |  |
| LK Nợ NT                       |                          |                          | LK Có NT                        |                   |  |  |  |
| LK Nự lượng                    |                          |                          | LK Cú lượny                     |                   |  |  |  |
| LK Nor                         |                          |                          | LK Có                           |                   |  |  |  |
| LK Nợ từ khởi đầu              |                          |                          | LK Có từ khởi đầu               |                   |  |  |  |
| Đầ <u>u Tr</u> ước <u>S</u> au | <u>C</u> uối <u>M</u> ới | <u>G</u> hi <u>P</u> .Hồ | i <u>X</u> oá Lọc <u>B</u> ỏ lợ | pc Th <u>o</u> át |  |  |  |

Tại ô ngoại tệ: gõ vào mã của đồng ngoại tệ cần cập nhật (chỉ cập nhật được ngoại tệ đối với các tài khoản cần theo dõi theo nguyên tệ).

Tại ô số dư nợ NT (ngoại tệ): gõ vào số dư theo ngoại tệ.

Tại ô số dư nợ lượng: gõ vào số lượng còn tồn.

Tại ô số dư nợ: gõ vào số tiền theo đồng Việt Nam (nếu tài khoản này có số dư bên nợ).

Tại ô số dư có: gõ vào số tiền theo đồng Việt Nam (nếu tài khoản này có số dư bên có).

Sau ghi nhập đầy đủ các thông tin cần thiết, ta bấm vào nút <Ghi> để ghi số dư chi tiết vừa nhập.

## b) Cách sửa số dư

Muốn sửa số dư của một tài khoản nào đó, ta bấm vào nút danh sách để hiện danh sách các số dư của các tài khoản và chi tiết của chúng, sau đó di chuyển đến tài khoản và chi tiết liên quan cần sửa sau đó bấm vào <cập nhật> và di chuyển đến ô tài khoản sau đó tiến hành sửa những thông tin cần thiết.

## c) Cách xóa số dư

Muốn xóa số dư của một tài khoản nào đó, ta bấm vào nút danh sách để hiện danh sách các số dư của các tài khoản và chi tiết của chúng, sau đó bấm vào nút <Xóa>, máy sẽ hỏi

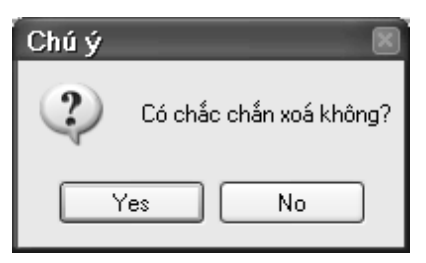

Chọn nút <Yes> để đồng ý xóa, chọn nút <No> nếu không muốn xóa.

## 2.3.4.2. Cách cập nhật số dư tạm ứng

Tài khoản để nhập số dư tạm ứng là các tài khoản 44111 và 44112

Thực hiện chức năng cập nhật số dư kinh phí kỳ trước chuyển sang, thông qua chức năng: "Số liệu\Cập nhật số dư\Vào số dư tạm ứng kỳ trước chuyển sang".

*Chức năng:* Dùng để cập nhật số dư đầu kỳ các khoản dư tạm ứng với Kho bạc Nhà nước.

*Tần suất thực hiện:* 1 lần khi bắt đầu hạch toán kế toán trên máy.

*Chú ý:* chỉ cập nhật số dư chi tiết của tài khoản, số dư của cả tài khoản sẽ tự động được tính từ các số dư chi tiết.

Cách cập nhật: Chọn chức năng: Số liệu\Cập nhật số dư Vào số dư tạm ứng kỳ trước chuyển sang.

a) Cách thêm mới số dư tạm ứng

Bấm nút *<Mới>*, con trỏ sẽ xuất hiện tại ô tài khoản, tại ô này, gõ vào tài khoản cần nhập số dư sau đó gõ *<Enter>* (ví dụ: 44112). Lúc này các chi tiết liên quan đến tài khoản sẽ hiện lên tương ứng tại 3 dòng nằm giữa dòng C/L/K và số dư tạm ứng (ví dụ: các chi tiết tưng ứng với tài khoản 44112 là: công trình, hạng mục công trình và mục lục ngân sách).

Tại ô đơn vị: gõ vào mã đơn vị cần vào số dư

Tại ô C/L/K (Chương/Loại/Khoản): gõ vào đầy đủ mã chương, loại và khoản.

Tại ô dự án: gõ vào mã dự án cần vào số dư.

Tại ô mã nguồn NS: gõ vào 31 nguồn vốn đầu tư.

Tại các ô chi tiết liên quan: nhập các chi tiết liên quan đến tài khoản (ví dụ: đối với tài khoản 44112, như đã nêu ở trên, tài khoản này có 3 chi tiết tương ứng là công trình, hạng mục công trình và mục lục ngân sách, ta cần nhập số dư chi tiết cho từng công trình, từng hạng mục công trình và mục lục ngân sách Nhà nước

| Vào số dư tạm ứng kỳ trước chuyển sang                                                                   |                                |                                     |                     |             |    |  |  |
|----------------------------------------------------------------------------------------------------|--------------------------------|-------------------------------------|---------------------|-------------|----|--|--|
|                                                                                                    | Cập nhật                       |                                     | Danh sách           |             |    |  |  |
| Tài khoản                                                                                                | 44112                          | Nguồn vốn Ngân sách Nhà nước - XDCB |                     |             |    |  |  |
| C/L/K                                                                                                    | 523520521                      | Dự án                               | P                   | dā nguồn NS | 31 |  |  |
| Đơn vị                                                                                                   |                                |                                     |                     |             |    |  |  |
| Công trình                                                                                               | 01                             | Công trình xây                      | dựng Nhà làm việc U | BND         |    |  |  |
| Hạng mục Ctrình                                                                                          | 010101                         | Phần cọc nhồi                       | ;                   |             |    |  |  |
| M/Lục Ngân sách                                                                                          | 9303                           | Chi san lấp mặ                      | it bằng xây dựng    |             |    |  |  |
| Số dư tạm ứng                                                                                            | ứng 100.000.000 Lũy kế tạm ứng |                                     |                     |             |    |  |  |
| LK T.toán TƯ                                                                                             | bán TƯ LK nộp trả              |                                     |                     |             |    |  |  |
| T <u>r</u> ước <u>S</u> au <u>C</u> uối <u>M</u> ới <u>G</u> hi <u>P</u> .Hồi <u>X</u> oá Th <u>o</u> át |                                |                                     |                     |             |    |  |  |

Tại ô số dư tạm ứng: gõ vào số tiền theo đồng Việt Nam

Sau ghi nhập đầy đủ các thông tin cần thiết, ta bấm vào nút <Ghi> để ghi số dư chi tiết vừa nhập.

## b) Cách sửa số dư tạm ứng

Muốn sửa số dư tạm ứng nào đó, ta bấm vào nút <Danh sách> để hiện danh sách các số dư tạm ứng và chi tiết của chúng, sau đó di chuyển đến dòng số dư tạm ứng cần sửa sau đó bấm vào <Cập nhật> và di chuyển đến các chỉ tiêu tương ứng cần sửa để tiến hành sửa những thông tin cần thiết.

## c) Cách xóa số dư

Muốn xóa số dư tạm ứng nào đó, ta bấm vào nút danh sách để hiện danh sách các số dư tạm ứng và chi tiết của chúng, sau đó bấm vào nút <Xóa> để xóa, máy sẽ hỏi

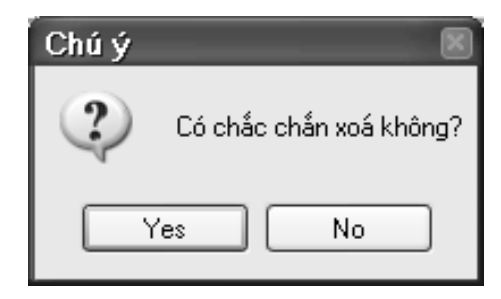

Chọn nút <Yes> để đồng ý xóa, chọn nút <No> nếu không muốn xóa.

# 2.3.4.3. Cách cập nhật số dư dự toán còn ở kho bạc năm trước chuyển sang

Thực hiện chức năng cập nhật số dư dự toán ở kho bạc năm trước chuyển sang, thông qua chức năng: "Số liệu\Cập nhật dự toán\Nhập số dư dự toán năm trước chuyển sang".

*Chức năng:* Dùng để cập nhật số dư dự toán tại kho bạc Nhà nước.

Tần xuất thực hiện: Cập nhật đầu năm của các năm tài chính.

Cách cập nhật: Chọn chức năng: Số liệu\Cập nhật dự toán\Nhập số dư dự toan năm trước chuyển sang

32

a) Cách thêm mới số dư dự toán năm trước chuyển sang

Bấm nút <*Mới*>, con trỏ sẽ xuất hiện tại ô số quyết định

Tại ô số quyết định: nhập số quyết định của cơ quan cấp trên cho phép chuyển số dư dự toán năm trước chuyển sang.

Tại ô ngày quyết định: nhập vào ngày quyết định của cơ quan cấp trên cho phép chuyển số dư dự toán năm trước chuyển sang.

Tại ô niên độ: Nhập giá trị là 1 (tương ứng với năm trước).

Tại ô tài khoản: tại ô này gõ vào tài khoản 0091 nếu là số của chương trình dự án, nhập là 0092 nếu là số dư dự toán đầu tư XDCB.

Tại ô đơn vị: gõ vào mã đơn vị cần vào số dư.

Tại ô C/L/K (Chương/Loại/Khoản): gõ vào đầy đủ mã chương, loại và khoản.

Tại ô dự án: gõ vào mã dự án cần vào số dư.

Tại ô mã nguồn NS: gõ vào 31 nguồn vốn đầu tư.

Tại ô số tiền: nhập số tiền VND.

| Nhập số dư dự toán năm trước chuyển sang                                                                            |                              |          |      |                 |            |  |  |  |  |
|----------------------------------------------------------------------------------------------------|------------------------------|----------|------|-----------------|------------|--|--|--|--|
| Số quyết định<br>Niên độ                                                                                            | 476<br>1 (1-Năm trư          | ớc,2-Năm | nay) | Ngày quyết định | 31/12/2012 |  |  |  |  |
| Tài khoản                                                                                                    | 0092 Dự toán chi đầu tư XDCB |          |      |                 |            |  |  |  |  |
| C/L/K                                                                                                    | 523520521                    | Dự án    |      | Mã nguồn NS     | 31         |  |  |  |  |
| Đơn vị                                                                                                    |                              |          |      |                 |            |  |  |  |  |
| Số tiền 2.700.000.000                                                                                               |                              |          |      |                 |            |  |  |  |  |
| Đầỵ T <u>r</u> ước <u>S</u> au <u>C</u> uối <u>Mới G</u> hi <u>P</u> .Hồi <u>X</u> oá <u>D</u> .Sách Th <u>o</u> át |                              |          |      |                 |            |  |  |  |  |

## b) Cách sửa số dư dự toán năm trước chuyển sang

Muốn sửa số dư dự toán năm trước chuyển sang nào đó ta bấm vào nút <Danh sách, một màn hình hiện ra danh sách các số dư dự toán và chi tiết của chúng. Di chuyển đến dòng số dư dự toán cần sửa sau đó bấm vào <Quay ra> toàn bộ nội dung của một số dư dự toán thể hiện trên màn hình, di chuyển đến các vị trí tương ứng cần sửa để tiến hành sửa, sau khi sửa xong bấm vào nút <Ghi> để ghi lại các thông tin vừa sửa.

## c) Cách xóa số dư dự toán năm trước chuyển sang

Muốn sửa số dư dự toán năm trước chuyển sang nào đó, ta bấm vào nút <Danh sách>, một màn hình hiện ra danh sách các số dư dự toán và chi tiết của chúng. Di chuyển đến dòng số dư dự toán cần xóa sau đó bấm vào <Quay ra> toàn bộ nội dung của một số dư dự toán thể hiện trên màn hình. Bấm vào nút <Xóa> để xóa, máy sẽ hỏi

| Chú ý    | ×                       |
|----------|-------------------------|
| ?        | Có chắc chắn xoá không? |
| <u> </u> | 'es No                  |

Chọn nút <Yes> để đồng ý xóa, chọn nút <No> nếu không muốn xóa.

## 2.3.5. Nhập dự toán vốn đầu tư được giao hàng năm

## 2.3.5.1. Nhập dự toán được giao đầu năm

Thực hiện chức năng: "Số liệu\Cập nhật dự toán \Nhập dự toán năm" như sau:

#### Cách nhập như sau:

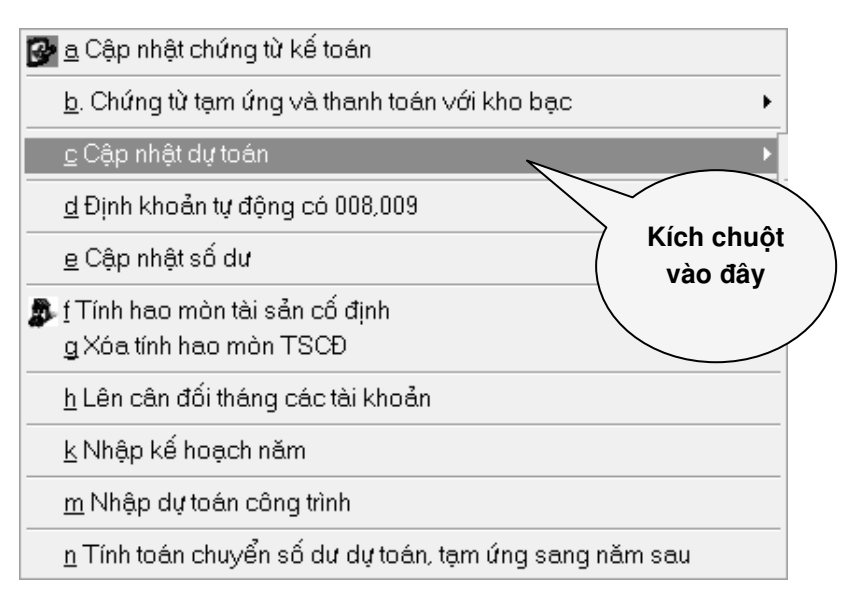

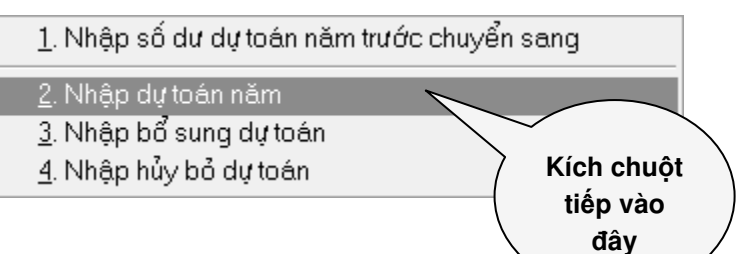

## Cách nhập như sau:

| Nhập dự toán năm                                                                                                    |                     |            |                |                 |            |  |  |
|----------------------------------------------------------------------------------------------------|---------------------|------------|----------------|-----------------|------------|--|--|
| Số quyết định<br>Niên độ                                                                                                    | 119<br>2 (1-Năm trư | ớc,2-Năm   | nay)           | Ngày quyết định | 31/12/2012 |  |  |
| Tài khoản                                                                                                    | 0092                | Dự toán ch | hi đầu tự XDCB |                 |            |  |  |
| C/L/K                                                                                                    | 523520521           | Dự án      |                | Mã nguồn NS     | 31         |  |  |
| Đơn vị                                                                                                    |                     |            |                |                 |            |  |  |
| Số tiền 5.000.000                                                                                                    |                     |            |                |                 |            |  |  |
| Đầu T <u>r</u> ước <u>S</u> au <u>C</u> uối <u>M</u> ới <u>G</u> hi <u>P</u> .Hồi <u>X</u> oá <u>D</u> .Sách Th <u>o</u> át |                     |            |                |                 |            |  |  |

35

## 2.3.5.2. Nhập dự toán bổ sung điều chỉnh

Thực hiện chức năng: "Số liệu\Cập nhật dự toán\Nhập bổ sung dự toán"

Cách thức cập nhật cũng tương tự như nhập dự toán được giao đầu năm, tuy nhiên cần chú ý là đối với nhóm mục điều chỉnh giảm thì ghi số âm (-), đối với nhóm mục bổ sung hoặc điều chỉnh tăng ghi số dương.

## 2.3.5.3. Hủy bỏ dự toán cuối năm (nếu có)

Thực hiện chức năng: "Số liệu\Cập nhật dự toán \Nhập hủy bỏ dự toán".

Cách thức cập nhật cũng tương tự như nhập dự toán được giao đầu năm.

# 2.3.6. Nhập tổng dự toán và nhập kế hoạch vốn trong năm2.3.6.1. Cách nhập tổng dự toán công trình

Tài khoản để nhập tổng dự toán công trình là các tài khoản:

- 24111: Xây lắp
- 241121: Thiết bị cần lắp
- 241122: Thiết bị không cần lắp
- o 241123: Công cụ, dụng cụ
- 24113: Chi phí bồi thường và tái định cư
- 24114: Chi phí quản lý dự án
- 24115: Chi phí tư vấn đầu tư xây dựng
- o 24116: Chi khác

Thực hiện chức năng Nhập tổng dự toán công trình, thông qua chức năng: "Số liệu\ Nhập tổng dự toán công trình".

Chức năng: Dùng để nhập tổng dự toán các công trình.

Tần suất thực hiện: Nhập lần đầu khi phát sinh mới một công trình.

Cách cập nhật: Chọn chức năng: Số liệu\Nhập tổng dự toán công trình.

a) Cách thêm mới

Màn hình cập nhật

| Nhập dự toán công trình                    |           |                                       |  |  |  |  |  |
|--------------------------------------------|-----------|---------------------------------------|--|--|--|--|--|
| Cậ                                         | o nhật    | Danh sách                             |  |  |  |  |  |
|                                            |           |                                       |  |  |  |  |  |
| Tài khoản                                  | 24111     | Xây lắp                               |  |  |  |  |  |
| Đau Ai                                     |           |                                       |  |  |  |  |  |
| Chương, loại, khoản                        | 523520521 | 023520521                             |  |  |  |  |  |
| Dự án                                      |           |                                       |  |  |  |  |  |
| Mā nguồn NS                                | 31        | Nguồn vốn đầu tư                      |  |  |  |  |  |
| Công trình                                 | 01        | Công trình xây dựng Nhà làm việc UBND |  |  |  |  |  |
| Hạng mục Ctrình                            | 010101    | Phần cọc nhồi                         |  |  |  |  |  |
| Tổng dự toán 700.000.000                   |           |                                       |  |  |  |  |  |
| Đầu Trước Sau Cuối Mới Ghi P.Hồi Xoá Thoát |           |                                       |  |  |  |  |  |

Để thêm mới, bấm nút *<Mới>* con trỏ sẽ xuất hiện tại ô "Tài khoản".

✓ Tại ô Tài khoản: nhập số hiệu của tài khoản nợ (ví dụ: Tk 24111 sau đó gõ <Enter>. Lúc này các chi tiết liên quan đến tài khoản sẽ hiện lên tương ứng tại 3 dòng nằm giữa dòng mã nguồn NS và dòng tổng dự toán (ví dụ: các chi tiết tương ứng với tài khoản 24111 là: Công trình và hạng mục công trình). ✓ Tại ô C/L/K: nhập chương loại khoản liên quan đến chứng từ.

✓ Tại ô Đơn vị: ghi mã đơn vị.

✓ Tại ô Dự án: ghi mã dự án đối với ban quản lý dự án có nhiều dự án.

✓ Tại ô Mã nguồn NS: ghi mã nguồn ngân sách.

✓ Tại các ô chi tiết liên quan của tài khoản: nhập các chi tiết liên quan đến tài khoản nợ (ví dụ: đối với tài khoản 24111, như hình đã nêu ở trên, tài khoản này có 2 chi tiết tương ứng là Công trình và Hạng mục công trình, số dự toán công trình này liên quan đến công trình là Nhà làm việc UBND tỉnh và Hạng mục công trình là Phần cọc nhồi vì vậy tại dòng Công trình, ta nhập mã của Công trình Nhà làm việc UBND tỉnh và tại dòng hạng mục công trình, ta nhập vào mã của hạng mục Phần cọc nhồi).

✓ Tại ô tổng dự toán: nhập tổng số tiền liên quan đến hạng mục công trình phần cọc nhồi.

Sau khi nhập xong các thông tin trên chọn nút <Ghi> để ghi các thông tin liên quan đến hạng mục công trình vừa nhập. Sau khi ghi xong, chương trình sẽ tự động chuyển con trỏ đến dấu nút <Mới>. Nếu muốn nhập tiếp dự toán công trình cho một hạng mục khác thì bấm <Enter> để cập nhật tiếp.

## b. Cách sửa số liệu của một hạng mục nhập dự toán công trình

Muốn sửa số liệu của một hạng mục công trình nào đó, ta bấm vào nút <Danh sách> để hiện danh sách các số liệu đã nhập dự toán công trình và chi tiết của chúng, sau đó di chuyển đến hạng mục công trình cần sửa sau đó bấm vào nút <Cập nhật> thì toàn bộ số liệu sẽ xuất hiện trên màn hình cập nhật. Di chuyển con trỏ đến vị trí tương ứng cần sửa để tiến hành sửa những thông tin cần thiết, sau khi sửa xong bấm vào nút <Ghi> để ghi lại các thông tin cần sửa.

## c) Cách xóa số liệu của một hạng mục nhập dự toán công trình

Muốn xóa số liệu dự toán công trình của một hạng mục công trình nào đó, ta bấm vào nút <Danh sách> để hiện ra danh sách các số liệu đã nhập dự toán công trình và các chi tiết của chúng, sau đó di chuyển đến hạng mục công trình cần xóa. Bấm vào nút <Xóa> để xóa, máy sẽ hỏi

| Chú ý | X                       |
|-------|-------------------------|
| 2     | Có chắc chắn xoá không? |
| Ň     | 'es No                  |

Chọn nút <Yes> để đồng ý xóa, chọn nút <No> nếu không muốn xóa.

## 2.3.6.2. Cách nhập kế hoạch vốn trong năm

Tài khoản để nhập kế hoạch vốn trong năm là các tài khoản:

- 24111: Xây lắp
- o 241121: Thiết bị cần lắp
- o 241122: Thiết bị không cần lắp
- $\circ~$  241123: Công cụ, dụng cụ
- o 24113: Chi phí bồi thường và tái định cư

- o 24114: Chi phí quản lý dự án
- o 24115: Chi phí tư vấn đầu tư xây dựng
- o 24116: Chi khác
- $\circ~$  642: Chi phí ban quản lý dự án

Thực hiện chức năng Nhập kế hoạch vốn, thông qua chức năng: "Số liệu Nhập kế hoạch vốn trong năm".

Chức năng: Dùng để nhập kế hoạch vốn cho một năm.

Tần suất thực hiện: Cập nhật đầu năm của các năm tài chính.

Cách cập nhật: Chọn chức năng: Số liệu\Nhập kế hoạch vốn trong năm.

a) Cách thêm mới kế hoạch vốn

Màn hình cập nhật

| Nhập kế hoạch năm                                                                                    |                          |                                       |  |  |  |  |  |
|----------------------------------------------------------------------------------------------------|--------------------------|---------------------------------------|--|--|--|--|--|
| Cậ                                                                                                   | o nhật                   | Danh sách                             |  |  |  |  |  |
|                                                                                                    |                          |                                       |  |  |  |  |  |
| Tài khoản                                                                                            | 24111                    | Xây lấp                               |  |  |  |  |  |
| Đơn vị                                                                                               |                          |                                       |  |  |  |  |  |
| Chương, loại, khoản                                                                                  | 523520521                | 023520521                             |  |  |  |  |  |
| Dự án                                                                                                |                          |                                       |  |  |  |  |  |
| Mã nguồn NS                                                                                          | 31                       | Nguồn vốn đầu tư                      |  |  |  |  |  |
| Công trình                                                                                           | 01                       | Công trình xây dựng Nhà làm việc UBND |  |  |  |  |  |
| Hạng mục Ctrình                                                                                      | 010101                   | Phần cọc nhới                         |  |  |  |  |  |
|                                                                                                    |                          | ·                                     |  |  |  |  |  |
| Kế hoạch năm                                                                                         | Kế hoạch năm 700.000.000 |                                       |  |  |  |  |  |
|                                                                                                    |                          |                                       |  |  |  |  |  |
| Đầu T <u>r</u> ước <u>S</u> au <u>C</u> uối <u>Mới G</u> hi <u>P</u> .Hồi <u>X</u> oá Th <u>o</u> át |                          |                                       |  |  |  |  |  |

Để thêm mới, bấm nút *<Mới>* con trỏ sẽ xuất hiện tại ô "Tài khoản".

✓ Tại ô Tài khoản: nhập số hiệu của tài khoản nợ (ví dụ: Tk 24111 sau đó gõ <Enter>. Lúc này các chi tiết liên quan đến tài khoản sẽ hiện lên tương ứng tại 3 dòng nằm giữa dòng Mã nguồn NS và dòng Kế hoạch năm (ví dụ: các chi tiết tương ứng với tài khoản 24111 là: Công trình và hạng mục công trình).

✓ Tại ô C/L/K: nhập chương loại khoản liên quan đến chứng từ.

✓ Tại ô Đơn vị: ghi mã đơn vị.

✓ Tại ô Dự án: ghi mã dự án đối với ban quản lý dự án có nhiều dự án.

✓ Tại ô Mã nguồn NS: ghi mã nguồn ngân sách.

✓ Tại các ô chi tiết liên quan của tài khoản: nhập các chi tiết liên quan đến tài khoản nợ (ví dụ: đối với tài khoản 24111, như hình đã nêu ở trên, tài khoản này có 2 chi tiết tương ứng là Công trình và Hạng mục công trình, số kế hoạch vốn này liên quan đến công trình là Nhà làm việc UBND tỉnh và Hạng mục công trình là Tường vây vì vậy tại dòng Công trình ta nhập mã của Công trình Nhà làm việc UBND tỉnh và tại dòng hạng mục công trình ta nhập vào mã của hạng mục công trình Tường vây).

✓ Tại ô kế hoạch năm: nhập tổng số tiền liên quan đến hạng mục công trình Tường vây.

Sau khi nhập xong các thông tin trên, chọn nút <Ghi> để ghi các thông tin liên quan đến hạng mục công trình vừa nhập. Sau khi ghi xong, chương trình sẽ tự động chuyển con trỏ đến dấu nút <Mới>. Nếu muốn nhập tiếp kế hoạch vốn trong năm cho một hạng mục khác thì bấm <Enter> để cập nhật tiếp.

b) Cách sửa số liệu của một hạng mục nhập kế hoạch vốn trong năm

Muốn sửa số liệu của một hạng mục công trình nào đó, ta bấm vào nút <Danh sách> để hiện danh sách các số liệu đã nhập kế hoạch vốn trong năm và chi tiết của chúng, sau đó di chuyển đến số liệu của một hạng mục công trình cần sửa sau đó bấm vào nút <Cập nhật> thì toàn bộ số liệu sẽ xuất hiện trên màn hình cập nhật. Di chuyển con trỏ đến vị trí tương ứng cần sửa để tiến hành sửa những thông tin cần thiết. Sau khi sửa xong bấm vào nút <Ghi> để ghi lại các thông tin cần sửa.

c) Cách xóa số liệu của một hạng mục nhập kế hoạch vốn trong năm

Muốn xóa số liệu kế hoạch vốn của một hạng mục công trình nào đó, ta bấm vào nút <Danh sách> để hiện ra danh sách các số liệu đã nhập kế hoạch vốn và chi tiết của chúng, sau đó di chuyển đến hạng mục công trình cần xóa. Bấm vào nút <Xóa> để xóa, máy sẽ hỏi

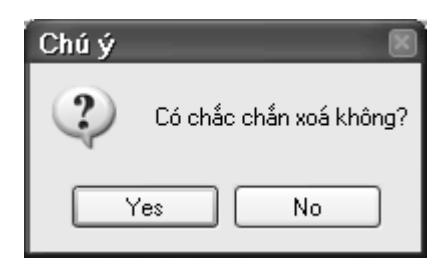

Chọn nút <Yes> để đồng ý xóa, chọn nút <No> nếu không muốn xóa.

## 2.3.7. Cập nhật chứng từ kế toán

## 2.3.7.1. Cách cập nhật chứng từ kế toán

*Chức năng:* Dùng để cập nhật các chứng từ kế toán phát sinh.

Tần suất thực hiện: Hàng ngày khi có chứng từ kế toán phát sinh.

Cách cập nhật: Chọn chức năng: "Số liệu\Cập nhật chứng từ kế toán".

| F2-Ghi,F4-Mới,F6-CTGS,F3-Tổng CI,F7-Tìm Clù, EgUp Trước,PgDr-Sau. Cập nhật chúng từ kế tcán |                     |                    |             |                      |          |                     |                           |               |                 |              |        |                            |                 |
|---------------------------------------------------------------------------------------------|---------------------|--------------------|-------------|----------------------|----------|---------------------|---------------------------|---------------|-----------------|--------------|--------|----------------------------|-----------------|
| Số chứng từ                                                                                 | 05                  |                    | Hóa đ       | ơn                   |          | Ng                  | ay C.từ                   | 05/06/2013    |                 | Ngày H.      | toán   | 35/06/2                    | 013             |
| Tạm ứng KB                                                                                  | 0                   | Log                | itam ún     | ạm ứng 📃 TK dự toán/ |          |                     | tiển gửi                  |               | ŧ               | ði tượn      | g TT   | 3 <b>1</b>                 |                 |
| Öng/Bà                                                                                      | Công tự cổ phẳn Đầu |                    |             |                      |          |                     | MS thuế/Số CMND/Mã DVSDNS |               |                 |              |        |                            |                 |
| Ngày cấp                                                                                    | 7 / Địa chỉ Từ Hệ   |                    |             |                      | Từ hiệc  | ) - Thanh i         | - Thanh Trì - Hà Nội      |               |                 |              |        |                            |                 |
| Số TK                                                                                       | 2131 (              | 0000 1399          | <b>5</b> 5  | Tại N                | IH/KB/   | Nơi cầ <sub>l</sub> | p CMND                    | Ngàn hàng Đấ  | u tư và Ph      | iát triển Vi | ê! Nam | i, c <mark>hi n</mark> hár | nh Nam          |
| Tên CQ thuế                                                                                 |                     |                    |             |                      |          |                     | Mā C                      | Q thuế        |                 | Mā NI        | DKT    |                            |                 |
| Chương                                                                                      |                     | KBNN hạch toán thu |             |                      |          |                     |                           |               |                 |              |        |                            |                 |
| C/L/K                                                                                       | 52352               | 0521               | Ðơr         | i Ai                 |          |                     | Dự án                     |               | м               | a nguồn      | NS     | 31                         |                 |
| Số Cigs                                                                                     |                     |                    | Diễn g      | giải T               | hanh toá | ir tiến cạ          | )c mấi                    |               |                 |              |        |                            |                 |
| Tk Nợ                                                                                       |                     | 241121             |             | Giản                 | n nguẩr  | n 📃                 | Tk Cé                     | i             | 44112           |              | (      | Giảm chi                   | i               |
| Thiết bị cần                                                                                | láp –               |                    |             |                      |          |                     | Ngu                       | ồn kinh phí N | SNN cáp         | - XDCB       | r      |                            |                 |
| Công trình                                                                                  |                     | 01                 |             |                      |          |                     | Công                      | trình         | 01              |              | ]      |                            |                 |
| Nhà làm việt                                                                                | - UBN               | D tink             |             |                      |          |                     | Nhà                       | làm việc UBP  | ID tink         |              |        |                            |                 |
| Hạng mục Ctri                                                                               | inh                 | 010101             |             |                      |          |                     | Hang                      | mục Ctrình    | 010101          |              |        |                            |                 |
| Phên cạc nh                                                                                 | ð                   |                    |             |                      |          |                     | Phải                      | e cọc nhối    |                 |              |        |                            |                 |
|                                                                                             |                     |                    |             |                      |          |                     | M/Lu                      | e Ngân sách   | 9301            |              |        |                            |                 |
|                                                                                             |                     |                    |             |                      |          |                     | Chi i                     | sây dựng các  | công trù        | nh, hạng     | BUC    | công trì                   | nh              |
| Số lượng                                                                                    |                     |                    | N.tê        | Г                    | ý giá 🛛  |                     |                           | Giá/Tiền N.ti |                 |              |        |                            |                 |
| Số tấn                                                                                      |                     |                    |             | Giá                  | VNÐ      |                     |                           | Tiền YNĐ      | 41              | 1.000.000    | ) Đi   | ều chỉnh                   | 1               |
|                                                                                             |                     |                    |             |                      | _        |                     |                           | Trong đá số   | tiển nộp        | thuế         |        |                            |                 |
| Đầu Trước                                                                                   | <u>S</u> au         | C                  | <u>M</u> ới | Dòi                  | ng Ci    | <u>G</u> hi         | <u>Р</u> .Ної             | ∑oá D.S       | ách <u>T</u> ìm | Ct Xe        | •      | <u>I</u> n [               | T h <u>o</u> át |

Màn hình cập nhật

a) Cách cập nhật chứng từ kế toán mới

Để thêm mới một chứng từ, bấm nút **<Mới>** hoặc bấm phím F4, con trỏ sẽ xuất hiện tại ô "Số chứng từ".

✓ Tại ô Số chứng từ: nhập số của chứng từ.

✓ Tại ô Hóa đơn: Nhập số hóa đơn giá trị gia tăng (nếu có).

✓ Tại ô Ngày ctừ: nhập ngày của chứng từ.

✓ Tại ô Ngày H.toán: nhập ngày hạch toán của chứng từ (thông thường ngày hạch toán bằng với ngày chứng từ).

✓ Tại ô Tạm ứng KB: ghi giá trị như sau:

 Với những chứng từ rút nguồn từ Ngân sách Nhà nước nếu là tạm ứng ghi giá trị là 1, nếu là thực chi ghi giá trị là 0.

• Với các chứng từ khác ghi giá trị là 0.

✓ Tại ô Loại tạm ứng: với những chứng từ rút nguồn vốn đầu tư từ Ngân sách Nhà nước nếu là rút tạm ứng thì nhập giá trị như sau:

 Nhập giá trị là 1 đối với trường hợp rút nguồn vốn đầu tư đã được giao dự toán.

 Nhập giá trị là 2 đối với trường hợp rút nguồn vốn đầu tư chưa được giao dự toán.

✓ Tại ô TK dự toán/Tiền gửi: Chọn số TK NSNN hoặc tài khoản tiền gửi tương ứng.

✓ Tại ô Ông/bà: ghi họ tên (đối với phiếu thu, phiếu chi), Đơn vị nhận tiền (đối với Giấy rút vốn đầu tư hoặc Ủy nhiệm chi).

✓ Tại ô MS thuế/Số CMND/Mã ĐVSDNS: ghi mã số thuế hoặc Mã ĐVSDNS (đối với Giấy rút vốn đầu tư hoặc Ủy nhiệm chi), ghi số CMND (đối với Giấy rút dự toán).

✓ Tại ô Địa chỉ: ghi địa chỉ của người nhận tiền (phiếu chi), người nộp tiền (phiếu thu). Địa chỉ đơn vị nhận tiền (đối với Giấy rút vốn đầu tư hoặc Ủy nhiệm chi). ✓ Tại ô Số TK: ghi số tài khoản của đơn vị nhận tiền.

✓ Tại ô Tại NH/KB/Nơi cấp CMND: ghi tên Ngân hàng hoặc kho bạc, nơi cấp số tài khoản của đơn vị nhận tiền, ghi Nơi cấp số CMND của người đi rút tiền (đối với giấy rút dự toán).

✓ Tại ô Tên CQ thuế: ghi tên cơ quan thuế với các chứng từ như là Giấy rút vốn đầu tư hoặc Ủy nhiệm chi kèm theo nộp thuế.

✓ Tại ô Mã CQ thuế: ghi mã cơ quan thuế với các chứng từ như là Giấy rút vốn đầu tư hoặc Ủy nhiệm chi kèm theo nộp thuế.

✓ Tại ô Chương: ghi vào chương nộp thuế với các chứng từ như là Giấy rút vốn đầu tư hoặc Ủy nhiệm chi kèm theo nộp thuế.

✓ Tại ô KBNN hạch toán thu: ghi tên của KBNN hạch toán khoản thu với các chứng từ như là Giấy rút vốn đầu tư hoặc Ủy nhiệm chi kèm theo nộp thuế.

✓ Tại ô C/L/K: nhập chương loại khoản liên quan đến chứng từ.

✓ Tại ô Đơn vị: ghi mã đơn vị.

✓ Tại ô Dự án: ghi mã dự án đối với ban quản lý dự án có nhiều dự án.

✓ Tại ô Mã nguồn NS: ghi mã nguồn ngân sách.

✓ Tại ô Số CTGS: nhập số chứng từ ghi sổ.

✓ Tại ô Diễn giải: nhập dòng diễn giải (nội dung) của chứng từ.

✓ Tại ô Tk nợ (tài khoản nợ): nhập số hiệu của tài khoản nợ (ví dụ: Tk 241121 sau đó gõ <Enter>. Lúc này các chi tiết liên quan đến tài khoản nợ sẽ hiện lên tương ứng tại 6 dòng nằm giữa dòng tên tài khoản nợ và dòng số lượng (ví dụ: các chi tiết tương ứng với tài khoản 241121 là: Công trình và hạng mục công trình).

✓ Tại các ô chi tiết liên quan của tài khoản nợ: nhập các chi tiết liên quan đến tài khoản nợ (ví dụ: đối với tài khoản 241121, như đã nêu ở trên, tài khoản này có 2 chi tiết tương ứng là Công trình và Hạng mục công trình, chứng từ này liên quan đến thanh toán nén tĩnh cọc bê tông vì vậy tại dòng Công trình, ta nhập mã của Công trình Nhà làm việc UBND tỉnh (01) và tại dòng hạng mục công trình, ta nhập hạng mục móng công trình).

✓ Tại ô Tk có (tài khoản có): nhập số hiệu của tài khoản có (ví dụ: Tk 44112) sau đó gõ <Enter>. Lúc này các chi tiết liên quan đến tài khoản có sẽ hiện lên tương ứng tại 6 dòng nằm giữa dòng tên tài khoản và dòng tỷ giá (ví dụ: các chi tiết tương ứng với tài khoản 44112 là: Công trình, hạng mục công trình và mục lục ngân sách).

✓ Tại các ô chi tiết liên quan của tài khoản có: nhập các chi tiết liên quan đến tài khoản có (ví dụ: đối với tài khoản 44112 như đã nêu ở trên, tài khoản này có 3 chi tiết tương ứng là công trình, hạng mục công trình và mục lục ngân sách, vì vậy ta nhập thông tin chi tiết như hình minh họa).

✓ Tại ô Số lượng: nhập số lượng liên quan đến dòng chứng từ nếu tài khoản nợ hoặc tài khoản có liên quan đến số lượng.

✓ Tại ô Ngoại tệ, ô tỷ giá: nhập mã của đồng ngoại tệ và tỷ giá phát sinh liên quan đến dòng chứng từ nếu tài khỏan nợ hoặc tài khoản có theo dõi theo ngoại tệ.

✓ Tại ô tiền VNĐ: nhập số tiền phát sinh liên quan đến dòng chứng từ.

✓ Tại ô Trong đó số tiền nộp thuế: nhập số tiền phát sinh liên quan đến dòng chứng từ đối với các chứng từ như là Giấy rút vốn đầu tư hoặc Ủy nhiệm chi kèm theo nộp thuế.

Sau khi nhập xong các thông tin trên, chọn nút <Ghi> để ghi các thông tin liên quan đến dòng chứng từ vừa nhập. Sau khi ghi xong, chương trình sẽ tự động chuyển con trỏ đến dấu nút <Dòng ctừ>. Nếu chứng từ kế toán có nhiều dòng chứng từ thì bấm <Enter> để cập nhật tiếp các thông tin liên quan đến dòng chứng từ tiếp theo, lúc này con trỏ sẽ nhảy đến dòng Diễn giải. Muốn vào chứng từ tiếp theo thì lại bấm phím F4 hoặc chọn nút <Mới> để cập nhật.

b) Cách cập nhật chứng từ kế toán mới

\* Nội dung nghiệp vụ kế toán phát sinh:

Ngày 05/06/2013 thanh toán khối lượng cọc nhồi công trình Nhà làm việc UBND tỉnh bằng nguồn vốn đầu tư Ngân sách Nhà nước số tiền: 411.000.000 đồng.

Như vậy đối với chứng từ này, ta định khoản như sau:

Nợ 241121/Có 44112 Chi tiết cho Công trình Nhà làm việc UBND tỉnh và Hạng mục công trình là phần cọ nhồi nhà làm việc UBND tỉnh, Nguồn vốn đầu tư là nguồn ngân sách Nhà nước.

\* Cách cập nhật theo ví dụ

Chọn chức năng: Số liệu\Cập nhật chứng từ kế toán

Tại màn hình cập nhật số liệu (hình 3.3.2) chọn nút **<Mới>** hoặc bấm phím F4, con trỏ sẽ xuất hiện tại ô Số Ctừ:

✓ Tại ô Số chứng từ: Nhập vào số chứng từ thanh toán

✓ Tại ô Ngày ctừ: nhập ngày của chứng từ: ngày 05/06/2013

✓ Tại ô Ngày H.toán: nhập ngày hạch toán của chứng từ: 05/06/2013

✓ Tại ô bà: bỏ qua

✓ Tại ô địa chỉ:

✓ Tại ô Số CTGS: nhập số chứng từ ghi sổ: 01

 ✓ Tại ô diễn giải: nhập dòng diễn giải (nội dung) của chứng từ: Thanh toán đổ móng công trình Nhà làm việc UBND tỉnh.

✓ Tại ô tài khoản nợ: nhập vào số hiệu của tài khoản nợ: 241121, sau đó gõ <Enter>, lúc này các chi tiết liên quan đến tài khoản 241121 sẽ hiện lên là Công trình và Hạng mục công trình.

✓ Tại ô Công trình nhập vào mã của công trình nhà làm việc UBND tỉnh.

✓ Tại ô hạng mục công trình nhập vào mã của hạng mục cọc nhồi nhà làm việc UBND tỉnh.

✓ Tại ô Tk Có (tài khoản có): nhập số hiệu của tài khoản có: 44112, sau đó gõ <Enter>, lúc này các chi tiết liên quan đến tài khoản này sẽ hiện lên là Công trình, Hạng mục công trình và M/Lục Ngân sách.

✓ Tại ô Công trình nhập vào mã của công trình nhà làm việc UBND tỉnh.

✓ Tại ô hạng mục công trình nhập vào mã của hạng mục móng nhà làm việc UBND tỉnh.

✓ Tại ô M/Lục Ngân sách: nhập vào mã của mục lục ngân sách liên quan.

✓ Tại các ô Số lượng, ngoại tệ, tỷ giá, giá, giá ngoại tệ, tiền ngoại tệ: do cả tài khoản 24111 và tài khoản 4411 đều không theo dõi theo số lượng và ngoại tệ cho nên các ô này con trỏ sẽ không di chuyển tới được.

✓ Tại ô tiền VNĐ: nhập số tiền phát sinh liên quan đến dòng chứng từ là: 411.000.000.

Sau khi nhập xong các thông tin trên, chọn nút <Ghi> để ghi các thông tin liên quan đến dòng chứng từ vừa nhập.

## 2.3.7.2. Cách tìm chứng từ kế toán

Trước khi tìm chứng từ kế toán, ta cần xác định những thông tin cần thiết của chứng từ kế toán cần tìm là gì, như: khoảng thời gian của chứng từ kế toán cần tìm, chứng từ ghi sổ của chứng từ, tài khoản liên quan đến chứng từ cần tìm, tài khoản đối ứng, dạng phát sinh của tài khoản (phát sinh nợ hay có), các chi tiết liên quan đến tài khoản.

Để cho dễ hiểu, ta lấy ví dụ về tìm chứng từ chi phí xây lắp như ví dụ đã nhập ở phần trên.

*Bước 1:* xác định những thông tin cần thiết của chứng từ kế toán cần tìm.

Khoảng thời gian của chứng từ cần tìm phát sinh: trong tháng 6 năm 2013 (từ ngày 01/06/2013 đến ngày 30/06/2013).

Tài khoản liên quan: do chứng từ cần tìm là chứng từ liên quan đến chi phí xây lắp vì vậy tài khoản liên quan chính sẽ là 241121.

Dạng phát sinh của tài khoản: phát sinh nợ.

Các chi tiết liên quan: Công trình nhà làm việc UBND tỉnh, hạng mục công trình là Móng nhà làm việc UBND tỉnh.

Bước 2: Thực hiện tìm chứng từ kế toán

Tại màn hình cập nhật chứng từ kế toán ta chọn nút <Tìm Ct>, màn hình hỏi đáp điều kiện tìm chứng từ sẽ hiện lên như sau:

| Tìm chứng từ kể toán |               |                        |         |      |                 |                     |  |  |
|----------------------|---------------|------------------------|---------|------|-----------------|---------------------|--|--|
| Ctừ từ ngày          | 01/06/2013    |                        |         |      | Đến ngày        | 30/06/2013          |  |  |
| Ctừ từ số            |               |                        |         |      | Đến số          |                     |  |  |
| Ctừ ghi số           |               |                        |         |      |                 | ··                  |  |  |
| Tài khoản            | 241121        | Thiết by .             | cần lắp |      |                 |                     |  |  |
| C/L/K                | 523520521     | Dự án                  |         |      | Mā nguồn N      | 5                   |  |  |
| Đơn vị               |               |                        |         |      |                 |                     |  |  |
| Công trình           | 01            | Nhà làm việc UBND tính |         |      |                 |                     |  |  |
| Hạng mục Ctrình      | 010101        | Phần cọi               | c nhối  |      |                 |                     |  |  |
|                      |               |                        |         |      |                 |                     |  |  |
| Lọc ra số            | 🗇 Cả nơ và có | Phát                   | sinh nơ | © Ph | nát sinh có     |                     |  |  |
| Lọc chứng từ         | <br>◯ Tam ứng | <br>Thươ               | cchi    | O Ĉ  | àhai            |                     |  |  |
|                      |               | -                      |         |      |                 |                     |  |  |
| lK đôiứng            |               |                        |         |      |                 |                     |  |  |
| Số tiến              | 5. Bỏ qua     | -                      |         |      |                 | 999.999.999.999.999 |  |  |
|                      |               |                        |         |      | <u>C</u> hắp nh | ận Quay ra          |  |  |

Trong màn hình này, ta cập nhật các thông tin cần thiết của chứng từ kế toán cần tìm ở bước 1 sau đó chọn <Chấp nhận>, màn hình hiện danh sách các chứng từ kế toán thỏa mãn điều kiện tìm sẽ hiện lên. Trong màn hình này, ta kích chuột vào dòng chứng từ cần tìm sau đó chọn <Quay ra> để trở về màn hình chính.

| F2 Ghi,F4 Mói/F3-CTG3,F9 Tổng Ct,F7-Tìn Ctừ, PgUo-Trước,PgDh-Sau, Cập nhật chứng lử kế toán |             |         |      |           |          |       |                          |  |
|---------------------------------------------------------------------------------------------|-------------|---------|------|-----------|----------|-------|--------------------------|--|
| Ngày ctừ                                                                                    | Ngày H.toár | iSố Ctù | NāĐV | Maclk     | Mã dự án | Mā NS | Diễn giải 🔺              |  |
| 05/06/2013                                                                                  | 05/06/2013  | 05      |      | 523520521 |          | 3.    | Thanh tcán tiền cọc nhối |  |
|                                                                                             |             |         |      |           |          |       |                          |  |
|                                                                                             |             |         |      |           |          |       |                          |  |
|                                                                                             |             |         |      |           |          |       |                          |  |
|                                                                                             |             |         |      |           |          |       |                          |  |
|                                                                                             |             |         |      |           |          |       |                          |  |
|                                                                                             |             |         |      |           |          |       |                          |  |
|                                                                                             |             |         |      |           |          |       |                          |  |
|                                                                                             |             |         |      |           |          |       |                          |  |
|                                                                                             |             |         |      |           |          |       |                          |  |
|                                                                                             |             |         |      |           |          |       |                          |  |
|                                                                                             |             |         |      |           |          |       |                          |  |
|                                                                                             |             |         |      |           |          |       |                          |  |
|                                                                                             |             |         |      |           |          |       |                          |  |
|                                                                                             |             |         |      |           |          |       |                          |  |
|                                                                                             |             |         |      |           |          |       |                          |  |
|                                                                                             |             |         |      |           |          |       |                          |  |
|                                                                                             |             |         |      | -         |          |       |                          |  |
|                                                                                             |             |         |      |           |          |       |                          |  |
|                                                                                             |             |         |      |           |          |       |                          |  |
| <u>Q</u> uay ra                                                                             |             |         |      |           |          |       |                          |  |
| Đầu Trước Sau Cyối Mới Dòng Ct Ghi P.Hồi Xoá D.Sách Tim Ct Xem In Thoát                     |             |         |      |           |          |       |                          |  |

Chú ý đối với tìm chứng từ kế toán: nếu không tìm thấy chứng từ kế toán thì có thể do ngày bị vào nhầm vì vậy ta có thể cho khoảng thời gian cần tìm là cả quí hoặc cả năm (từ ngày 01/01 đến 31/12). Nếu vẫn không thấy thì không nhập vào tài khoản đối ứng và chọn lọc ra cả nợ và có. Nếu vẫn không thấy thì không nhập vào các chi tiết liên quan.

## 2.3.7.3. Cách sửa chứng từ kế toán

Để sửa chứng từ kế toán, ta làm theo các bước sau đây.

*Bước 1:* Tìm chứng từ kế toán cần sửa. Chi tiết cách tìm kế toán xem lại phần 2.7.2 Cách tìm chứng từ kế toán

*Bước 2:* Trong màn hình hiện chứng từ kế toán tìm được, kích chuột vào dòng chứng từ cần sửa sau đó chọn <Quay ra> để trở về màn hình cập nhật chứng từ kế toán. Trên màn hình cập

nhật chứng từ kế toán sửa những thông tin liên quan đến chứng từ cần sửa.

## 2.3.7.4. Cách sửa chứng từ kế toán

Để xóa 1 dòng chứng từ kế toán, ta làm theo các bước sau đây.

*Bước 1:* Tìm dòng chứng từ kế toán cần xóa. Chi tiết cách tìm kế toán xem lại phần 2.7.2 Cách tìm chứng từ kế toán.

*Bước 2:* Trong màn hình hiện chứng từ kế toán tìm được, kích chuột vào dòng chứng từ cần xóa sau đó chọn <Quay ra> để trở về màn hình cập nhật chứng từ kế toán. Trên màn hình cập nhật chứng từ kế toán.

#### 2.3.8. Định khoản tự động rút dự toán

Thực hiện chức năng: "Số liệu\Định khoản tự động có 008,009\Định khoản tự động có 008, 009" như sau:

**Chức năng:** Dùng để định khoản tự động tài khoản ngoài bảng liên quan đến các chứng từ rút dự toán. Như ta đã biết, khi dự toán vốn đầu tư, ta phải định khoản ghi có TK 44111, 44112 và ghi nợ các tài khoản liên quan, đồng thời ghi có tài khoản 008 hoặc 009. Để tránh phải cập nhật bút toán đồng thời đối với 2 tài khoản như trên, chương trình cho phép thực hiện: khi rút dự toán vốn đầu tư, chỉ cần định khoản ghi có TK 44111 hoặc 44112, còn đối với bút toán ghi có 008 hoặc 009 sẽ được thực hiện tự động thông qua chức năng này.

Tần suất thực hiện: Trước khi lên sổ sách, bảng đối chiếu dự toán

*Cách cập nhật:* Chọn chức năng: Số liệu->Định khoản tự động rút dự toán->Định khoản tự động có 008, 009.

#### 2.3.9. Tính hao mòn TSCĐ

Tính hao mòn TSCĐ: dùng để tính hao mòn TSCĐ vào cuối năm.

Tần suất thực hiện: Cuối năm trước khi in báo cáo.

*Cách cập nhật:* Chọn chức năng: Số liệu->Tính hao mòn tài sản cố định.

## 2.3.10. Cách thực hiện tổng họp tính toán

*Chức năng:* Trước khi in sổ kế toán chi tiết, sổ kế toán tổng hợp, báo cáo tài chính.

Tần suất thực hiện: Trước khi in báo cáo

Cách thực hiện: Chọn chức năng: "Số liệu\Lên cân đối tháng các tài khoản", chi tiết như sau:

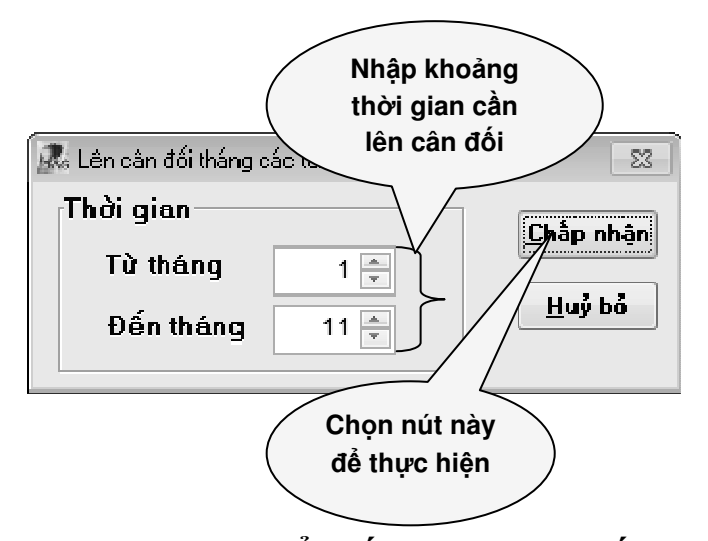

# 2.3.11. Tính toán chuyển số dư dự toán, số dư tạm ứng sang năm sau

*Mục đích*: Dùng để chuyển số dư dự toán và số dư tạm ứng sang năm sau.

Cách thực hiện: Chọn chức năng: "Số liệu\Tính toán chuyển số dư dự toán, số dư tạm ứng sang năm sau".

## 2.3.12. Lên danh sách các chứng từ ghi sổ

*Mục đích:* Dùng để lên danh sách các chứng từ ghi sổ và cập nhật các thông tin liên quan đến các chứng từ ghi sổ này như: ngày chứng từ ghi sổ, tên chứng từ ghi sổ.

Cách thực hiện: chọn chức năng: Mã hiệu\Danh mục chứng từ ghi sổ, màn hình hiện danh sách các chứng từ ghi sổ sẽ hiện lên như sau:

|   | 🛄 Danh nục chứng từ ghi số nới. Esc -Quay ra 📃 🖂 |          |            |          |  |  |  |  |
|---|--------------------------------------------------|----------|------------|----------|--|--|--|--|
|   | Số CTGS                                          | Tên CTGS | Ngày CTGS  | *        |  |  |  |  |
| Þ | 01                                               |          | 05/06/2013 |          |  |  |  |  |
|   |                                                  |          |            |          |  |  |  |  |
|   |                                                  |          |            |          |  |  |  |  |
|   |                                                  |          |            |          |  |  |  |  |
|   |                                                  |          |            |          |  |  |  |  |
|   |                                                  |          |            |          |  |  |  |  |
|   |                                                  |          |            |          |  |  |  |  |
|   |                                                  |          |            |          |  |  |  |  |
|   |                                                  |          |            |          |  |  |  |  |
|   |                                                  |          |            |          |  |  |  |  |
|   |                                                  |          |            |          |  |  |  |  |
|   |                                                  |          |            |          |  |  |  |  |
|   |                                                  |          |            |          |  |  |  |  |
|   |                                                  |          |            |          |  |  |  |  |
|   |                                                  |          |            |          |  |  |  |  |
|   |                                                  |          |            |          |  |  |  |  |
|   |                                                  |          |            |          |  |  |  |  |
|   | 1                                                |          |            | т<br>  т |  |  |  |  |
|   |                                                  |          |            |          |  |  |  |  |

## Tài liệu hướng dẫn Sử dụng phần mềm kế toán đơn vị Chủ đầu tư

## NHÀ XUẤT BẢN ĐẠI HỌC KINH TẾ QUỐC DÂN

Địa chỉ: 207 Đường Giải Phóng, Hà Nội Website: <u>http://nxb.neu.edu.vn</u>-Email: <u>nxb@neu.edu.vn</u> Địa chỉ phát hành ebooks: http://alezaa.com/ktqd Điện thoại: (04) 38696407 - 36282486 - 36282483 Fax: (04) 36282485

Chịu trách nhiệm xuất bản: Nguyễn Anh Tú Giám đốc Nhà xuất bản GS.TS. Nguyễn Thành Độ Tổng biên tập

| Chịu trách nhiệm nội dung:  | CTy. TNHHTM và CN TH PH     |
|-----------------------------|-----------------------------|
| Biên tập kỹ thuật:          | Ths. Ngọc Lan - Trịnh Quyên |
| Thiết kế bìa:               | Minh Khoa                   |
| Chế bản:                    | Đức Cường                   |
| Sửa bản in và đọc sách mẫu: | Ths. Ngọc Lan - Trịnh Quyên |

In 500 cuốn, khổ 16x24(cm) tại Công ty Cổ phần in Viễn Đông Giấy phép xuất bản số: 1857-2014/CXB/02-126/ĐHKTQD ISBN: 978-604-927-835-8 Số quyết định xuất bản: 157/QĐ-NXBĐHKTQD In xong và nộp lưu chiểu quý IV năm 2014.